## **Approving Reported Time**

Navigation: Main Menu > Manager Self Service > Time Management > Approve Time and Exceptions > Reported Time

Enter the search criteria most useful and click 'Get Employees' the employee/s will populate in a list below.

Search criteria: Time Reporter Group, Employee ID, Last Name or a combination

| Approve Reported Time                            |               |
|--------------------------------------------------|---------------|
| Timesheet Summary                                |               |
|                                                  |               |
| Employee Selection Criteria 👔                    |               |
| Description                                      | Value         |
| Time Reporter Group                              |               |
| Empl ID                                          |               |
| Empl Record                                      |               |
| Last Name                                        |               |
| Department                                       |               |
| Clear Selection Criteria Save Selection Criteria | Get Employees |

\*Default dates: most recent pay period needing to be approved

| View By: | All Time After |    |     | • |
|----------|----------------|----|-----|---|
| Date:    | 05/03/2014     | 31 | ф., |   |

**Approving employees reported time:** Click name hyperlink of the employee, this will bring you to the approval timesheet for review and approval.

| *View By:<br>*Date: | Week                                         | 14 🖻 🗘                                | •                           | Reporte<br>Schedul | d Hours:<br>led Hours: | )           | 25.<br>0.   | 00<br>00                | Previous<br>Previous Emp       | Week <u>N</u><br>Novee N | <u>Jext Week</u><br><u>Vext Employee</u> |
|---------------------|----------------------------------------------|---------------------------------------|-----------------------------|--------------------|------------------------|-------------|-------------|-------------------------|--------------------------------|--------------------------|------------------------------------------|
| From Mor<br>5/9     | nday 05/05/2014<br>n Tue<br>5 5/6<br>10 5.00 | to Sunday 05/11<br>Wed<br>5/7<br>5.00 | /2014<br>Thu<br>5/8<br>5.00 | Fri<br>5/9<br>5.00 | Sat<br>5/10            |             | Sun<br>5/11 | Total<br>Hours<br>25.00 | Time Reporting<br>Hours Worked | g Code<br>d - WORK       |                                          |
| ▼ Reporte           | ed Time Status                               | 20                                    |                             |                    |                        | É           | Timeshee    | et Change N             | lotification                   |                          |                                          |
| Select              | Date 05/05/2014                              | Reported Status<br>Needs Approval     |                             |                    | 5.00                   | TRC<br>WORK | Hours W     | on<br>/orked            |                                | Comme                    | )                                        |
|                     | 05/06/2014                                   | Needs Approval                        |                             |                    | 5.00                   | WORK        | Hours W     | orked                   |                                | С<br>С                   | >                                        |
|                     | 05/07/2014                                   | Needs Approval                        |                             |                    | 5.00                   | WORK        | Hours W     | orked                   |                                | Ç                        | >                                        |
|                     | 05/08/2014                                   | Needs Approval                        |                             |                    | 5.00                   | WORK        | Hours W     | orked                   |                                | Ç                        | >                                        |
|                     | 05/09/2014                                   | Needs Approval                        |                             |                    | 5.00                   | WORK        | Hours W     | orked                   |                                | Ç                        | >                                        |
| Select All          | Deselect All                                 | Approve                               |                             |                    |                        |             |             |                         |                                |                          |                                          |

Use check boxes to highlight hours that are correct for approval, use 'Approve' button to commit the approval on selected hours.

| ou ne ou                        | Date       | incported diates | 10101 |      | oc son prion |  |  |
|---------------------------------|------------|------------------|-------|------|--------------|--|--|
|                                 | 05/05/2014 | Needs Approval   | 5.00  | WORK | Hours Worked |  |  |
|                                 | 05/06/2014 | Approved         | 5.00  | WORK | Hours Worked |  |  |
|                                 | 05/07/2014 | Approved         | 5.00  | WORK | Hours Worked |  |  |
|                                 | 05/08/2014 | Approved         | 5.00  | WORK | Hours Worked |  |  |
|                                 | 05/09/2014 | Approved         | 5.00  | WORK | Hours Worked |  |  |
|                                 | 05/12/2014 | Approved         | 5.00  | WORK | Hours Worked |  |  |
|                                 | 05/13/2014 | Approved         | 5.00  | WORK | Hours Worked |  |  |
|                                 | 05/14/2014 | Approved         | 5.00  | WORK | Hours Worked |  |  |
|                                 | 05/15/2014 | Needs Approval   | 5.00  | WORK | Hours Worked |  |  |
|                                 | 05/16/2014 | Needs Approval   | 5.00  | WORK | Hours Worked |  |  |
| Select All Deselect All Approve |            |                  |       |      |              |  |  |

Hours that 'Need Approval' will have check boxes open for selection. Once the hours have been approved the check boxes will not be available. (All reported hours must be selected and approved each pay period) If hours have been reported incorrectly, contact the employee or delegate so updates can be made. Should you choose to make the changes yourself use instructions for 'Creating or Changing Reported Time as a Supervisor or Approver'.

\*To search for other time needing approval from prior pay periods

Date can be updated to All Time Before and the current date.

| View By: | All Time Before |    | • |
|----------|-----------------|----|---|
| Date:    | 10/19/2014      | 31 | φ |